y Con

SFX(リンクリゾルバ) 操作方法 : 上手に利用しよう!!

### SFX とは?

SFX(リンクリゾルバ)とは各種文献データベース、電子ジャーナル、図書館システム等様々なツールを相互に リンクさせ、必要な文献をスムーズに入手できるよう支援するシステムです。

各種文献データベースから名古屋市立大学電子ジャーナルリストや蔵書検索へシームレスにつなぎ、再検索の 必要なくフルテキストを探すことができます。

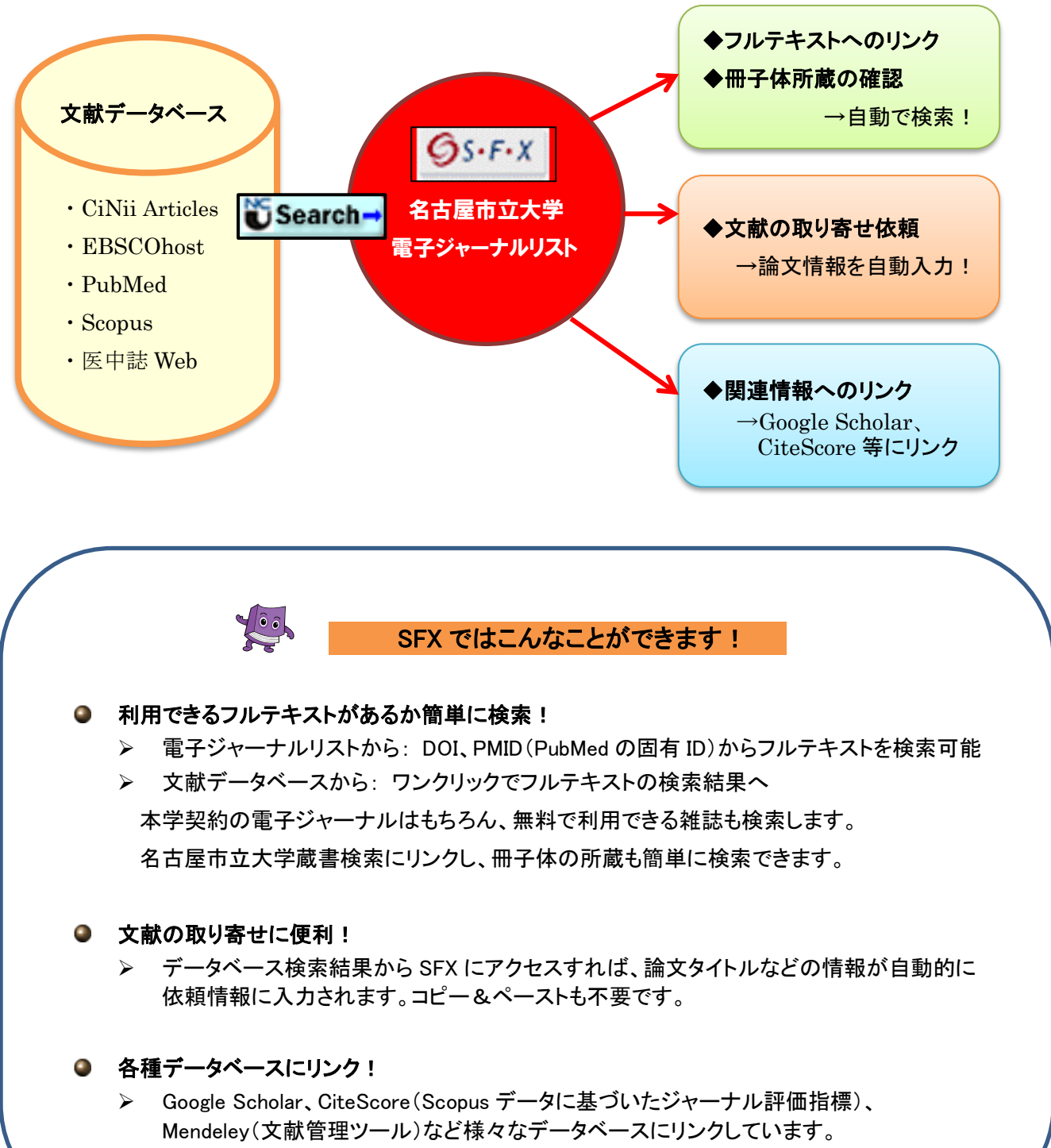

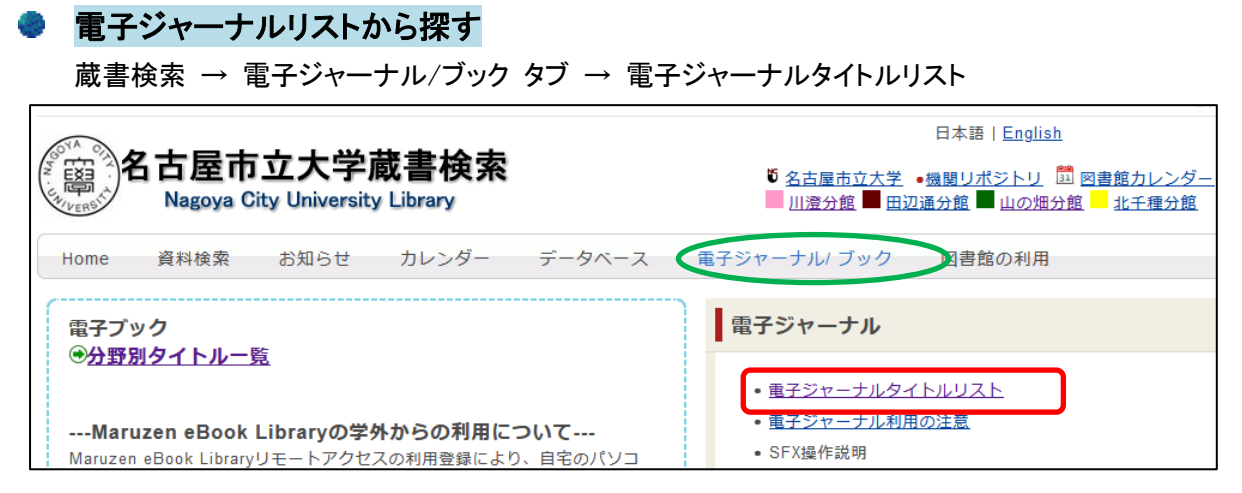

URL: <u>http://sfx3.usaco.co.jp/ncu/az</u>

1. 雑誌名より探す

| ▶ 名古屋市立大学総合情報センター 電子ジャーナルリスト                                                                                                 |  |
|----------------------------------------------------------------------------------------------------|--|
| Nagoya City University Library                                                                                               |  |
|                                                                                                    |  |
| <b>雑誌名から探す</b> 分野から探す 提供元から探す 巻・号・頁から探す                                                                                      |  |
| B<br>0-9 A B C D E F G H I J K L M NOP Q R S T U V W X Y Z Others<br>あいうえおかきくけこさしすせそたちつてとなにぬねの<br>はひふへほまみむめもやゆよらりるれろわ Others |  |
| A タイトル Go Clear ◎ を含む                                                                                                    |  |
| Powered by SFX                                                                                                    |  |

- A. 検索ボックスに雑誌名を入力し、「Go」をクリックします。 前方一致で検索する場合は検索ボックス横の「~を含む」を「~で始まる」に変更します。
- B. 雑誌名の頭文字を選択し、雑誌を一覧から選択します。

雑誌名をクリックすると SFX 中間窓 (p.4) ヘリンクします。

| ジャーナルの総数: 4<br>詳編表示に切り替え                                                               | 利用可能期間                          | 利田和田            | キャン   | パス限定等、<br>利用制限      | します                 |   |
|----------------------------------------------------------------------------------------|---------------------------------|-----------------|-------|---------------------|---------------------|---|
| シャーナルダイトル<br><u>The Asia Pacific Journal of Public Administration</u><br>[ジャーナルの変遷を見る] | 至X閲見期間<br>2004年 26巻 1号 - preser | ላካ/ዘገመባያያ<br>it | 7     | Free E- Journals    |                     | í |
| Asia Pacific Journal of Public Health                                                  | 1999年 - present                 | ■川澄キャ           | ンパス限定 | E SAGE              |                     | i |
| Asia-pacific public relations journal 3                                                | 2007年 - present                 |                 |       | DOAJ Directory of O | oen Access Journals | í |

#### 巻・号・頁から探す

- A. <u>雑誌名または ISSN</u>(必須)を入力し、必要に応じて年・巻・号・ページ数を追加します。
- B. DOI(デジタルオブジェクト識別子)を入力します。
- C. PMID (PubMed の論文ごとの固有 ID)を入力します。

| 雑誌名から探す                                                  | 分野から探す                                                                       | 提供元から探す                 | 巻・号・頁から探す             |    |       |
|----------------------------------------------------------|------------------------------------------------------------------------------|-------------------------|-----------------------|----|-------|
|                                                          | • フ,                                                                         | ルテキスト入手(こ()             | は3つの方法があります。          |    |       |
| A. フォームに記入し                                              | てください。                                                                       |                         |                       |    |       |
| 1.探したい論文の <mark>雑</mark><br>2.必要に応じて、出版<br>3.「Go」ボタンをクリッ | <mark>誌名もしくは ISSN</mark> を入力し <sup>、</sup><br>阪年/巻/号/開始ページを追<br>クして検索を実行します。 | てください。<br>動向してください。     |                       |    |       |
| 雑誌名                                                      |                                                                              |                         | ◎で始まる ◎を含む ◎と一致       |    |       |
| または、 <mark>ISSN</mark>                                   |                                                                              |                         |                       |    |       |
| 年                                                        | 巻                                                                            | 号                       |                       |    |       |
| 開始ベージ                                                    | 終了ページ                                                                        |                         |                       |    |       |
| B. または、 <mark>DOI</mark> を記<br>DOI                       | :入してください。 *[                                                                 | Digital Object Identifi | er(DOI) 論文に付けられた固有の番号 |    |       |
| C. または、 <mark>PMID</mark> を言<br>PMID                     | 記入してください。 *                                                                  | PubMed独自のID番            | 듁(PMID)               |    |       |
|                                                          |                                                                              |                         |                       | Go | Clear |
| Powered by SFX                                           |                                                                              |                         |                       |    |       |

#### 2. 分野から探す

カテゴリ・サブカテゴリを指定して一覧を表示します。

| 雑誌名から探す 分野から探す 投供元から探す                                                                                                    | 巻・号・頁から探す                                                                                                    |
|----------------------------------------------------------------------------------------------------|----------------------------------------------------------------------------------------------------|
| カテゴリ Agriculture Sciences Arts and Humanities Business, Economy and Management Chemistry Earth Sciences Engineering Environmental Sciences Health Sciences Information Technology | サブカテゴリ<br>すべてのサブカテゴリ (1362)<br>Agricultural Biotechnology (54)<br>Agro Business, Economics and Policies (85)<br>Agronomy (32)<br>Animal Husbandry, Livestock Management & Poultry Science<br>Animal Nutrition, Feed, Feed Additives & Manufacture (1)<br>Apiculture (2)<br>Crops, Crop Production and Protection (36) |
|                                                                                                    | Go                                                                                                    |

#### 3. 提供元から探す

タイトルと提供元の組み合わせで検索できます。

| 雑誌名から探す 分野から探す 提                                                                                                    | 供元から探す 巻・号・頁から探す                                                                                                    |         |
|----------------------------------------------------------------------------------------------------|----------------------------------------------------------------------------------------------------|---------|
| タイトル blood<br>ISSN                                                                                                    | ◎ で始まる ◎ を含む ◎ と一致                                                                                                    |         |
| 提供元<br>ACM Digital Library                                                                                                    |                                                                                                    |         |
| AgEcon Search<br>AgZines<br>AIP Scitation<br>American Chemical Society<br>American College of Physicians-ASIM<br>American Museum of Natural History Library<br>American Physical Society | <ul> <li>Agriculte Sciences</li> <li>Arts and Humanities<br/>Business, Economy and Management<br/>Chemistry<br/>Earth Sciences<br/>Engineering<br/>Environmental Sciences</li> <li>Health Sciences</li> </ul> | T       |
|                                                                                                    |                                                                                                    | GoClear |

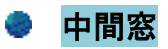

<ベーシックサービス>

| ベーシックサービス その他のサービス                                                                                                    |                                          |
|----------------------------------------------------------------------------------------------------|------------------------------------------|
| -<br>フルテキストへのリンク<br>※ 出版年/巻/号/開始買を入力すると、直接論文にリンクできます(提供元・論文に                                                                                                    | より絞り込みができない場合があります)                      |
| ※ 無料公開の雑誌は、非公開や利用条件の変更により利用できない場合があります                                                                                                    |                                          |
| American Society of Hematology のフルテキストヘリンク<br>キ: き: 号: 開始西: 00<br>利用可能期間: 1946年 to present<br><u>Free E- Journals</u> のフルテキストヘリンク 00<br>利用可能期間: 1946年 1巻 1号 to present<br>最新 1 year(s) 利用不可                                 | 利用できるフルテキストへ<br>リンク                      |
| Highwire Press Freeのフルテキストヘリンク         キ:       キ:       ๑:       ๑:         利用可能期間: 1946年 1巻 1号 too present       最新 1 year(s) 利用不可         名古居市(7大学・他館の所意を探す                                                              | 名古屋市立大学・他大学図書館の                          |
| <u>名古屋市立大学蔵書検索</u> で所蔵を探す<br><u>CINIi Books</u> で所蔵を探す<br>使 Blood : journal of hematology (35)%で所高)                                                                                                    | 冊子体の所蔵を検索                                |
| B Blood : journal of hematology (222線で所蔵)<br>国立国会図書館サーチ (NDL Search) で所蔵を探す                                                                                                    |                                          |
| フルテキストを旅す<br>Google Scholar で検索する @<br>Journal Tite<br>林志斯: Bood<br>OAIster で検索する @<br>単記念<br>林志斯: Bood                                                                                                    |                                          |
| IRDB (Free Articles in Japan) で検索する (2)         IRDB (Free Articles in Japan) で検索する (2)         MEME (1)         CINI Articles で検索する (2)         Ditte: (1)         検索斯: (Bood         論文を取り寄せる         ILL文献復写佐頼 を申し込む (2) | 論文の取り寄せを依頼<br>(フルテキスト・冊子体の所蔵が<br>無かった場合) |

<その他のサービス>

| A古屋市立大学総合情報センター<br>Nagoya City University Library                                                                               | SFXリンクメニュー(中間窓)                                                                       |
|----------------------------------------------------------------------------------------------------|---------------------------------------------------------------------------------------|
| 掲載#===<br>発行 タブ切替 :<br>ベーシックサービス その他のサービス                                                                                       | <sup>言語</sup> 日本語 ∨<br>・CiteScore<br>(Scopus データに基づいたジャーナル評価指標)<br>・Mendeley(文献管理ツール) |
| <ul> <li>雑誌情報</li> <li><u>CiteScore</u> でこの雑誌に関する情報を見る 60</li> <li>リファレンス</li> <li><u>Mendeley</u> に書誌事項をエクスポートする 60</li> </ul> | にリンク                                                                                  |

| ※PMID から検索した場                                                                                       | 合                              |                         | く論文タイトルを表 | 示> |
|----------------------------------------------------------------------------------------------------|--------------------------------|-------------------------|-----------|----|
| Nagoya City University Library                                                                      |                                | 取り寄せする際、依頼情報<br>引き継がれます | 報にも       |    |
| 揭載雑誌:                                                                                               | Science [0036-8075]            | · · ·                   |           |    |
| 論文タイトル: Evaporative water loss in box turtles: effects of rostral brainstem and other temperatures. |                                |                         |           |    |
| 発行年, 巻(号), 掲載ページ                                                                                    | : 1975 , 187 (4174) , p.366 -8 |                         |           | l  |

# 文献データベースからリンク

各種文献データベース(CiNii Articles、EBSCOhost、PubMed、Scopus、医中誌 Web)の検索結果から 中間窓にリンクし、検索結果の情報をもとにフルテキスト・冊子体の検索や取り寄せの依頼ができます。

検索結果に表示されるアイコン **●Search→** をクリックすると、SFX 中間窓にリンクします。

※PubMed は専用 URL よりアクセスした場合のみ表示されます

https://pubmed.ncbi.nlm.nih.gov/?otool=jjpnculib

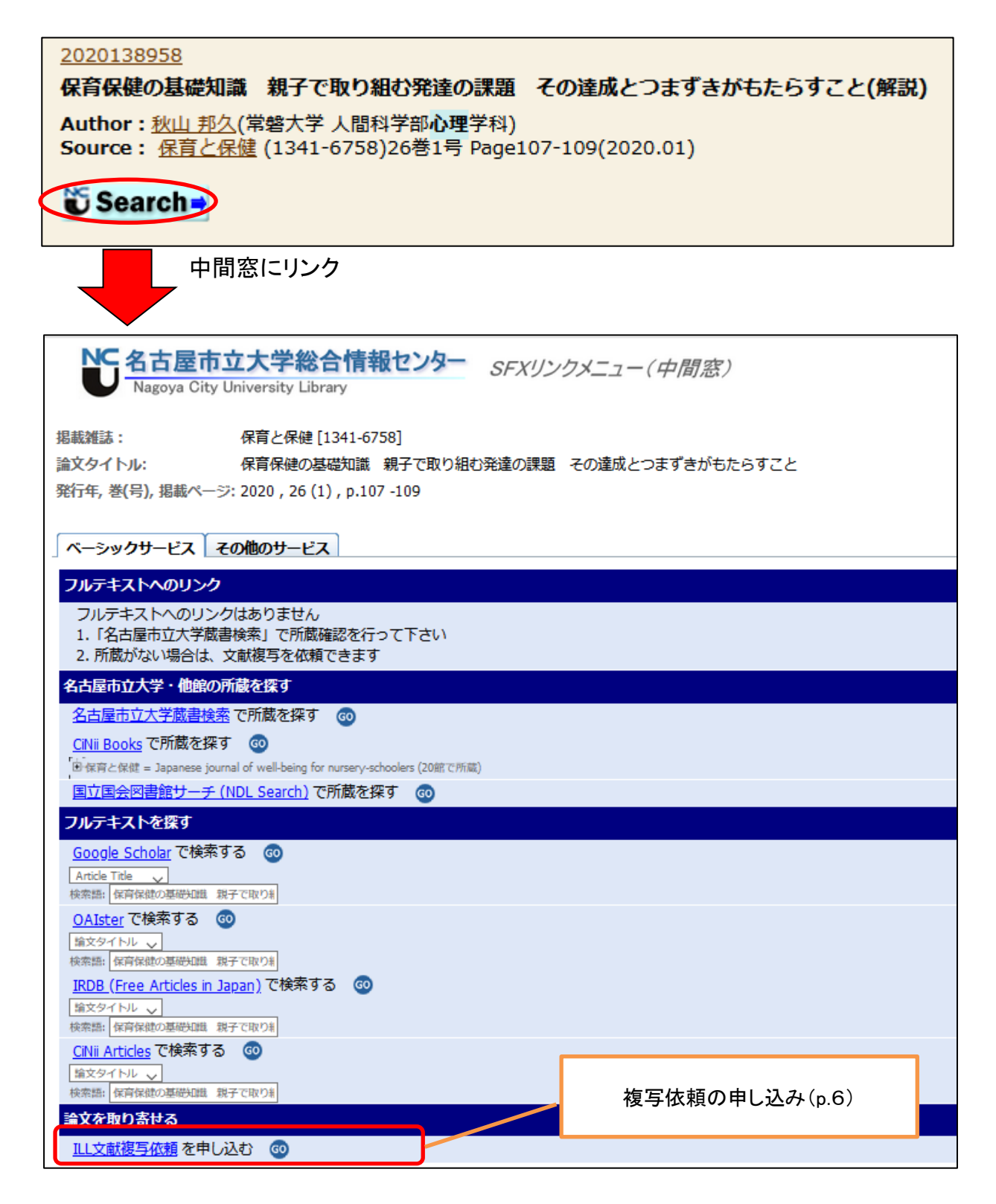

## 🔷 論文を取り寄せる

フルテキストや冊子の所蔵が無いことを確認したら、「ILL 文献複写依頼を申し込む」より複写依頼を申請します。 My Library(利用者サービス):利用者認証のログイン画面が表示されるのでログインします。

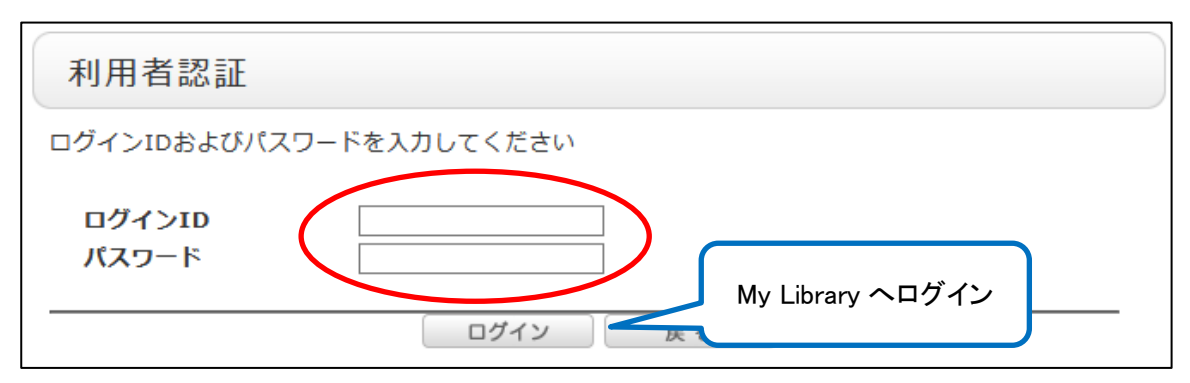

#### 資料の種類を確認し、「次へ」をクリックします。

データベース検索結果よりアクセスした場合は、ILL 複写依頼申込画面に論文情報を自動的に入力します。

| ILL複写依頼                                                         | ILL複写依頼                                     |   |
|-----------------------------------------------------------------|---------------------------------------------|---|
| 依頼条件の選択 ★★★有料サービス(実費負担)★★★<br>以下の条件を設定の上、「次へ」ボタンを押してください。       | 依頼情報の入力<br>★★★有料 : 複写代金+送料 (+手数料等) 実費負担 ★★★ |   |
| <ul> <li>○ 依頼対象となる資料の種別を選択してください。</li> <li>○ 図書 ● 雑誌</li> </ul> | *は必須項目です。不明の場合は、'不明'とご入力ください。               |   |
| * ^                                                             | 1. 以下の資料情報を入力(確認)してください。                    |   |
|                                                                 | * 論文名 : 保育保健の基礎知識 親子で取り組む発達の課題 その達成とつまずきが   |   |
|                                                                 | * 論文著者名 : 秋山 邦久                             |   |
|                                                                 | * 収載資料名 : 保育と保健                             |   |
|                                                                 | 巻号:[26(1) ISSN:[13416758                    | _ |
|                                                                 | 収載資料著者:(出版者:(出版者:(                          | ] |
|                                                                 | * ページ:[107-109 出版年(西暦):[2020                |   |

◆ ログイン画面と一緒に、名古屋市立大学蔵書検索の検索結果を自動的に表示する場合があります。 依頼する資料の書誌がある場合(他の巻号を所蔵している場合等)はメッセージが表示されるので、 念のため蔵書検索の検索結果を確認してから依頼画面に進んで下さい。

| 外部データ受付                        | (open UF                     | L)                              |                |
|--------------------------------|------------------------------|---------------------------------|----------------|
| リンク元から送信され                     | た文献情報は                       | は、以下の通りです。行いたい処理を選んでボタンを押してください |                |
| データ情報                          |                              |                                 |                |
| リンク元情報:<br>論文タイトル・             | ichuweb(U)<br>食物アレル          | 212340007)<br>ギー経口免疫療法実施        |                |
| 著者名:                           | 尺度の開<br>前田晃宏                 | 学内に書誌が存在しています。自館の所蔵を確認し         | ってから依頼画面に進んでくだ |
| 雑誌タイトル:<br>雑誌タイトル(簡略):<br>NOSI | 小児保健4<br>SHONI H<br>00374113 | さい。                             |                |
| 発行年:                           | 2020-01                      |                                 |                |
| 巻:                             | 79                           |                                 |                |
| 号:                             | 1                            |                                 | 47700          |
| ページ:                           | 55-65                        |                                 |                |